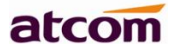

# UP5 IP 对讲板

功能说明

| 版本  | 制定/修订 | 描述          | 修订日期       |
|-----|-------|-------------|------------|
| 1.1 |       | 提供初步的接口说明   | 2018/08/24 |
| 1.2 |       | 提供接口和配置管理说明 | 2018/12/20 |

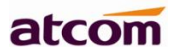

# 目录

| U  | 5 IP 对讲板                                                              | .1                   |
|----|-----------------------------------------------------------------------|----------------------|
| 产  | 品概述                                                                   | .3                   |
| 1. | 接口描述和参数说明                                                             | .3                   |
| 2. | 接口与结构说明                                                               | .3                   |
|    | 2.1 结构图<br>2.2 UP5 对讲板接口描述图<br>2.3 UP5 主板正面图和侧面图<br>2.4 UP5 对讲板接口部分说明 | 3<br>4<br>6<br>8     |
| 3. | 软件应用                                                                  | 22                   |
|    | 3.1 如何访问 WEB                                                          | 22<br>22<br>22<br>22 |
|    | 3.4 如何使用 IP 地址过1 70 时和组播                                              | 23<br>29<br>29<br>32 |
|    |                                                                       |                      |

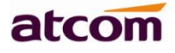

# 产品概述

Up5 是一款基于 SIP 协议的 IP 语音板,是由成熟的 VOIP 解决方案衍生出来的产品,它性能可 靠、功能完善、音质卓越,并且具备了丰富的外设接口,是专门为对讲、广播、门禁、报警、室 外电话等设备厂商设计的多功能 IP 语音控制主板,Up5 创新的给设备厂商提供了自定义功能的后 台管理软件,使得设备厂商根据不同的场景需求迅速定制专用的 IP 应用软件,从而灵活和迅速的 满足不同用户的需求。

## 1. 接口描述和参数说明

- 1) PCB 尺寸为 100mm x 90mm
- 2) 采用 9-24V 供电,并支持过压保护功能(到 24V)
- 3) 支持 POE 供电,符合 802.3 af CLASS 2 标准
- 4) 支持高达 36 个按键的矩阵键盘
- 5) 支持高达 7 个指示 LED
- 6) 支持 SPI 3-wire 接口点阵屏,并可 PWM 调节背光
- 7) 支持一路中断 (可用作收线开关)
- 8) 集成数字功放,可驱动 3W 喇叭
- 9) 支持手柄
- 10) 双 100M 网口,默认桥接方式
- 11) LAN 和 PC 均为 RJ45 接口

# 2. 接口与结构说明

## 2.1 结构图

各点坐标相对坐标原点(0,0)的结构图,孔位坐标。

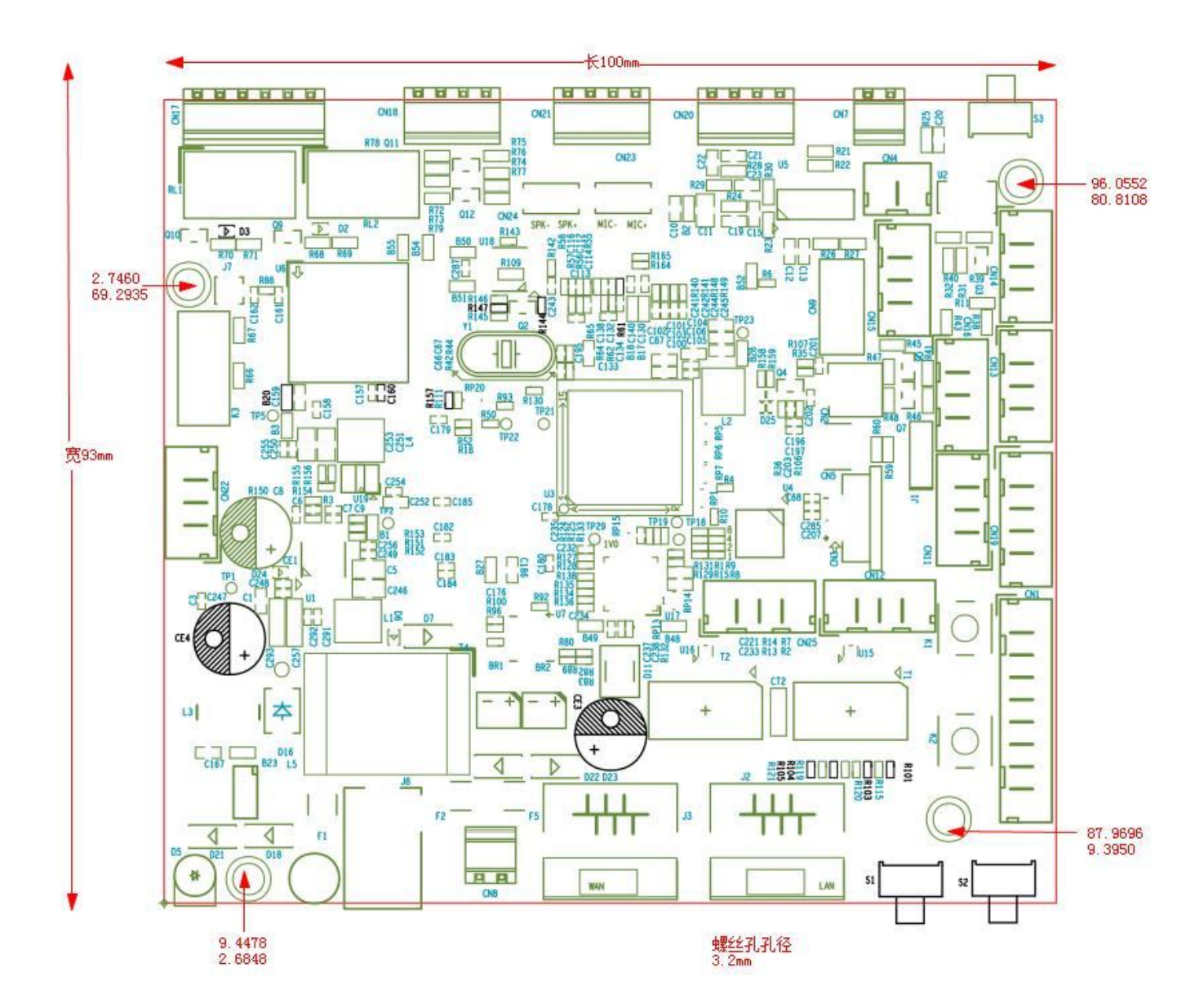

2.2 UP5 对讲板接口描述图

外设接口位置定义:

www.atcom.com

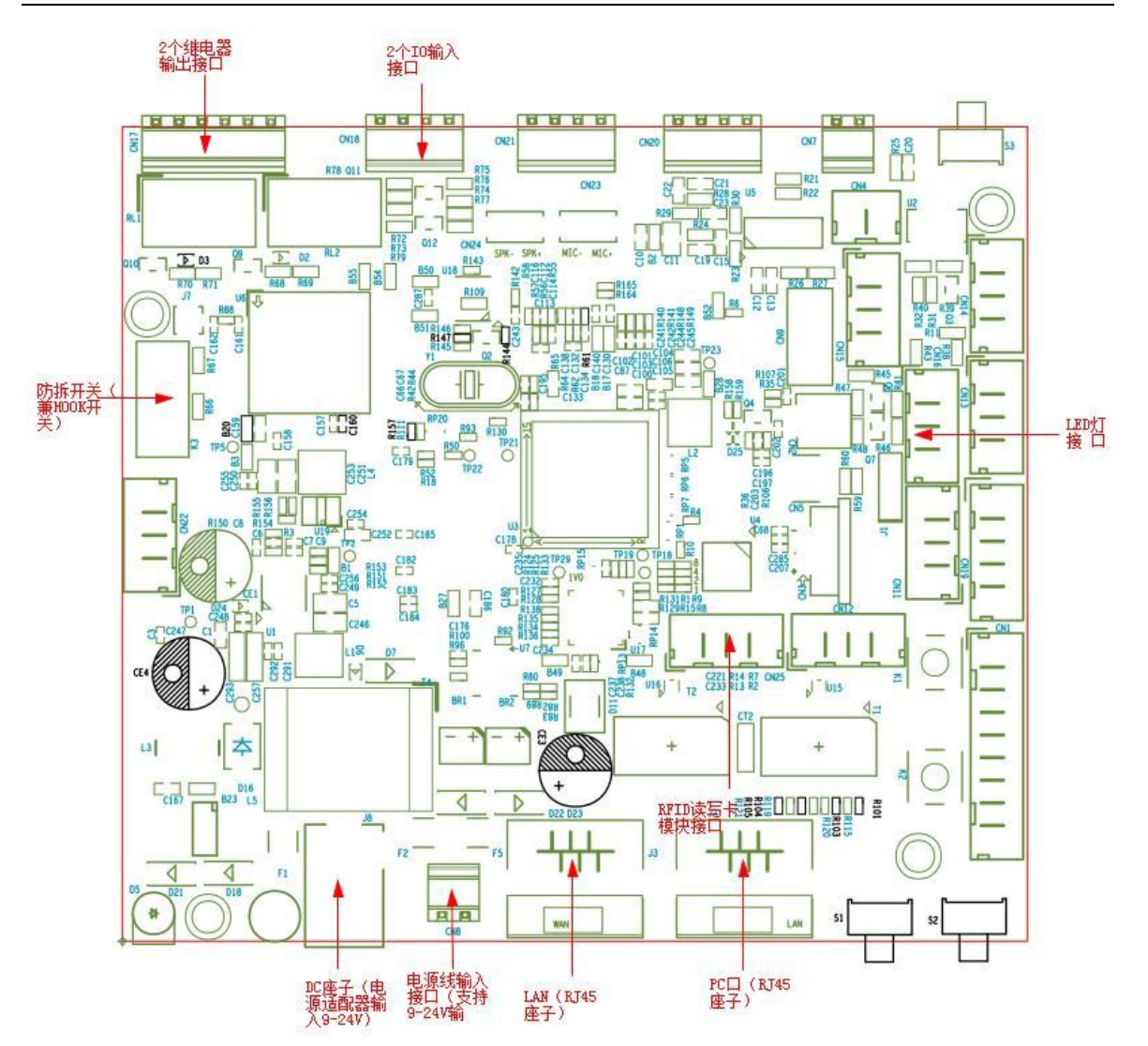

按键,LCD,语音接口位置定义:

www.atcom.com

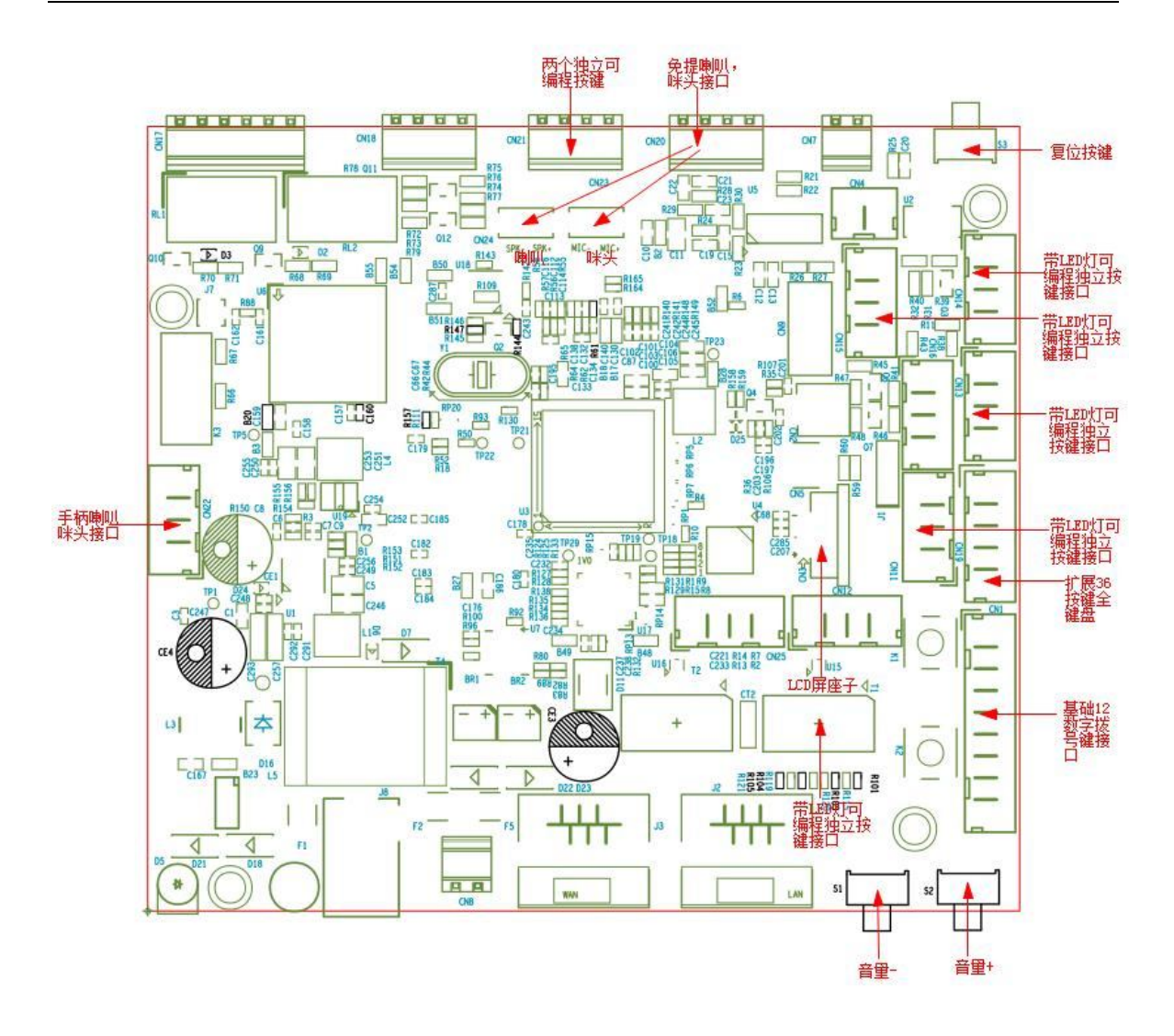

# 2.3 UP5 主板正面图和侧面图

## (1) 主板正面图

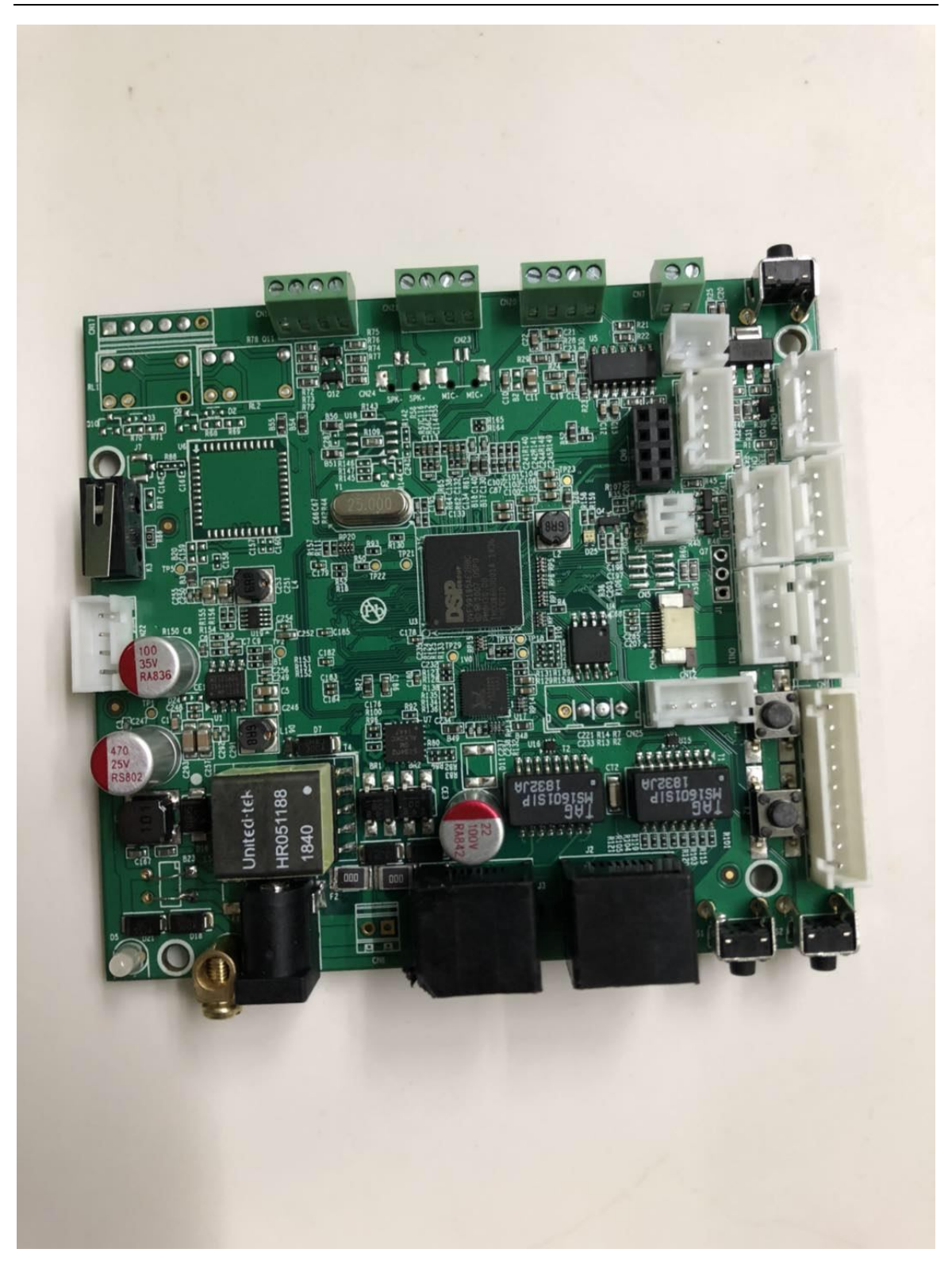

www.atcom.com

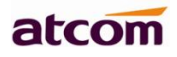

## (2) 主板侧面图

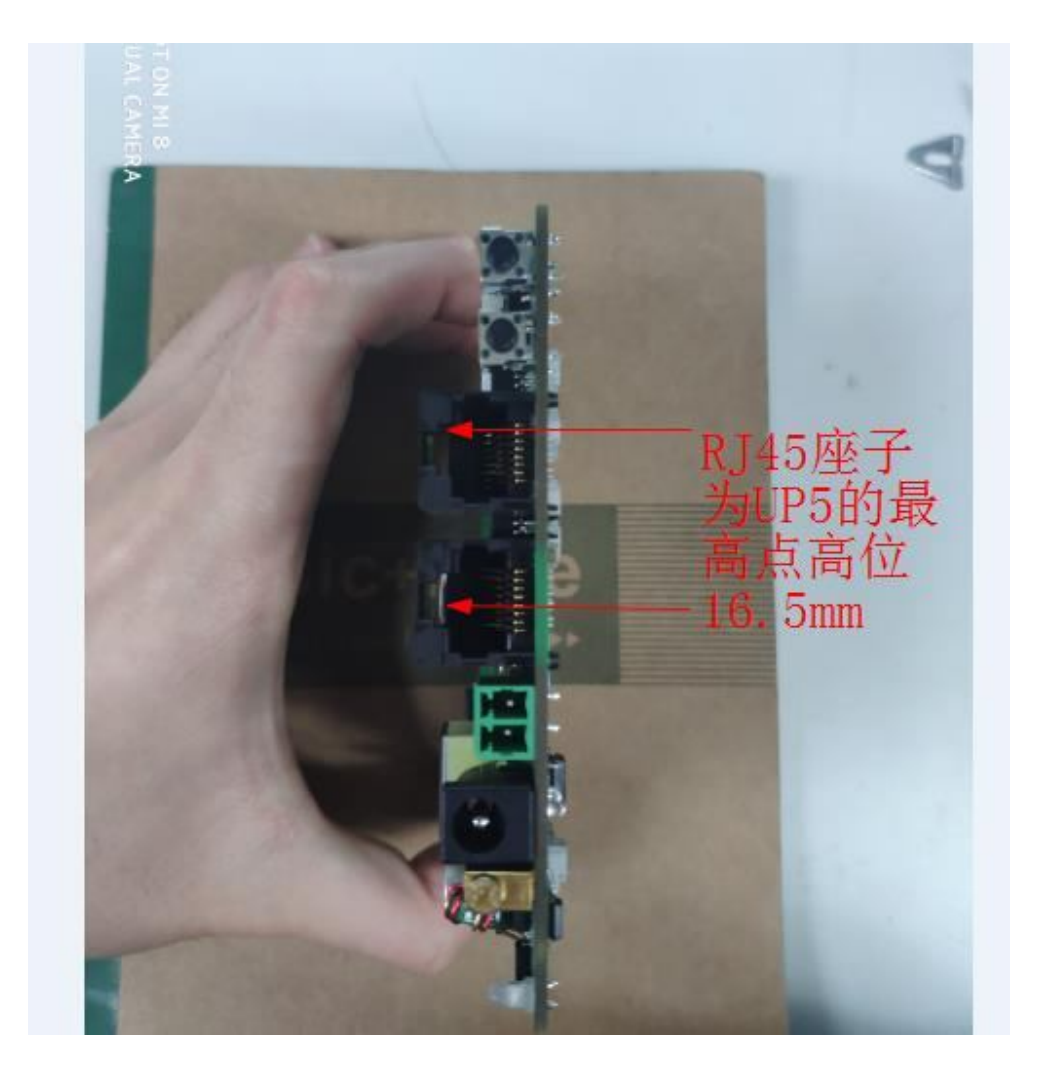

# 2.4 UP5 对讲板接口部分说明

(1)供电接口

供电说明:

位号 J8 为外部电源适配器输入插头,对应 3.5MM 直接 DC 头,内正外负。 位号 Cn8 为外部电源线直接插入插头,左正右负。 请使用 9-24V 范围内的直流恒压的电源适配器, 输出功率不小于 5W。

## (2) 按键和 LED 接口

按键丝印为 CN1, CN19, 分别为 9 个引脚和 5 和引脚,参照接口说明图。

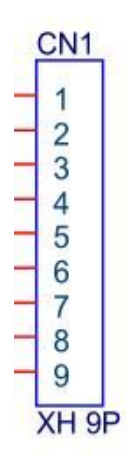

| PIN | 管脚定义       | 用途       |
|-----|------------|----------|
| 1   | KEYPAD_LED | LED 负极接入 |
| 2   | 5V         | LED 正极接入 |
| 3   | KEY_COL1   | 按键扫描列 1  |
| 4   | KEY_ROW0   | 按键扫描行 0  |
| 5   | KEY_COL0   | 按键扫描列 0  |
| 6   | KEY_ROW3   | 按键扫描行 3  |
| 7   | KEY_COL2   | 按键扫描列 2  |
| 8   | KEY_ROW2   | 按键扫描行 2  |
| 9   | KEY_ROW1   | 按键扫描行 1  |
|     |            |          |

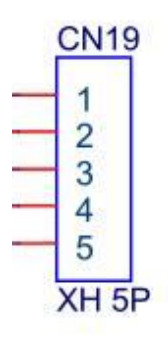

| PIN | 管脚定义     | 用途      |
|-----|----------|---------|
| 1   | KEY_COL3 | 按键扫描列 3 |
| 2   | KEY_COL4 | 按键扫描列 4 |
| 3   | KEY_COL5 | 按键扫描列 5 |
| 4   | KEY_ROW4 | 按键扫描行 4 |
| 5   | KEY_ROW5 | 按键扫描列 5 |

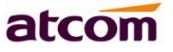

UP5IP 对讲板说明书

## 其中12个用作按键扫描(矩阵扫描,6行x6列),最多支持36个按键;

按键接口应用示例

能接入 31 个按键

| KEY Mat                 | rix(31K              | eys)  |      |      |               |      |                   | <br>     |                   |
|-------------------------|----------------------|-------|------|------|---------------|------|-------------------|----------|-------------------|
|                         |                      |       | КК00 | KK01 |               | KK02 | KK03A<br>KK03     |          | KK05A<br>KK05     |
| 按键位号命名方式:               | KEY ROWO             |       |      |      | <br>          |      | _ <u></u>         |          |                   |
| KKrc<br>K(按键板)<br>K(按键) |                      |       | КК10 | КК11 |               | KK12 | <br>KK13A<br>KK13 | <br>KK14 |                   |
| r (行号)<br>c (列号)        |                      |       |      |      | <br>1         |      |                   | <u> </u> |                   |
|                         | <u>KET_KOWT</u>      |       | КК20 | КК21 | •             | КК22 | <br>KK23A<br>KK23 | <br>     |                   |
|                         | KEY ROW2             |       |      |      | <br>1 · · · • |      |                   |          |                   |
|                         | <u>KET_KOW2</u>      |       | КК30 | KK31 |               | КК32 | <br>KK33A<br>KK33 | <br>КК34 | <br>KK35A<br>KK35 |
|                         |                      |       |      |      | <br>          |      |                   |          |                   |
|                         |                      | KK40A |      | КК41 |               | KK42 | <br>KK43A<br>KK43 | <br>КК44 |                   |
|                         | KEY BOWA             | КК40  |      |      | <br>          |      |                   |          | <br>              |
|                         |                      |       | КК50 | KK51 |               | KK52 | <br>KK53A<br>KK53 | <br>KK54 | <br>KK55A<br>KK55 |
|                         | KEY POWS             |       |      |      | <br>1 · · · • |      |                   | <u> </u> |                   |
|                         | KET_KOWS             |       |      |      |               |      | <br>              | <br>     | <br>              |
|                         | KEY_COL0<br>KEY_COL1 |       |      |      |               |      |                   |          |                   |
|                         | KEY_COL3<br>KEY_COL4 |       |      |      |               |      |                   |          |                   |
|                         | KEY_COL5             |       |      |      |               |      |                   |          |                   |

# IC2按键映射表(共36个)

| Krowllcol | KEY COLO | KEY COL1 | KEY COL2 | KEY COL3  | KEY COL4 | KEY COL5 |
|-----------|----------|----------|----------|-----------|----------|----------|
| rowijcoi  |          |          |          |           |          |          |
| KEY_ROW0  | *        | 0        | #        | Handsfree | SOFT1    | F2       |
| KEY_ROW1  | 7        | 8        | 9        | Redial    | VOL+     | SOFT2    |
| KEY_ROW2  | 4        | 5        | 6        | hold      | SOFT3    | SOFT4    |
| KEY_ROW3  | 1        | 2        | 3        | HEADSET   | VOL-     | F3       |
| KEY_ROW4  | MENU     | LEFT     | DOWN     | MUTE      | SOFT5    | SOFT6    |
| KEY_ROW5  | UP       | OK       | RIGHT    | DEL       | MSG      | F1       |

剩余 2 个用作 LED 部分,最多支持 1 个 LED;

LED 接口应用示例

3.3V 电源供电,接了 5 个单色的 LED 和 2 个红绿双色的 LED 注意: 需在 LED 上串接上限流电阻(主板端已串接电阻)

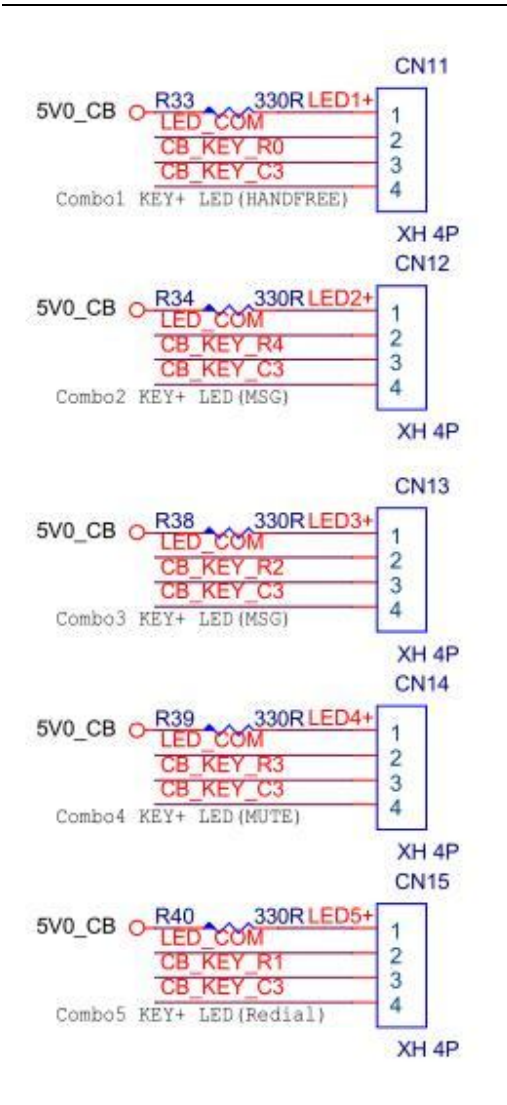

CN11, CN12, CN13, CN14, CN15 座子的 1, 2 引脚均为接单色 LED 的输出引脚 接的对应 LED1, LED2, LED3, LED4, LED5, 板上左下角双色灯对应 LED6, 7

可通过浏览器访问话机 IP 地址,在对讲配置,LED 栏进行情景配置,如图; 如何访问 up5 的 web 页面见后台管理说明;

深圳简能网络技术有限公司

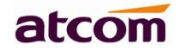

|         |                 |      |      |      |      |     | 🕥 中文(简体) ▼ 🧃 |
|---------|-----------------|------|------|------|------|-----|--------------|
|         | 基本              | 账号配置 | 网络配置 | 对讲配置 | 系统配置 | 电话簿 | 后台管理         |
| 账号键     |                 |      |      |      |      |     |              |
| 可编程功能键1 |                 | 状态   | LED1 | LED  |      |     | 防式           |
| 门禁      |                 | 通话中  | LED1 |      |      | 常亮  |              |
| 门禁日志    |                 | 来电   | LED1 | •    |      | 快闪  | ¥            |
| LED     | rie<br>Lie<br>R | 网络故障 | LED2 |      |      | 快闪  | T            |
|         |                 | 网络正常 | LED2 | •    |      | 常闭  | •            |
|         |                 | 注册失败 | LED3 |      |      | 慢闪  | ×            |
|         |                 | 注册成功 | LED3 | •    |      | 常亮  | ¥            |
|         |                 |      |      | 应用   | 取消   |     |              |

## (3) LCD 接口

LCD 接口说明

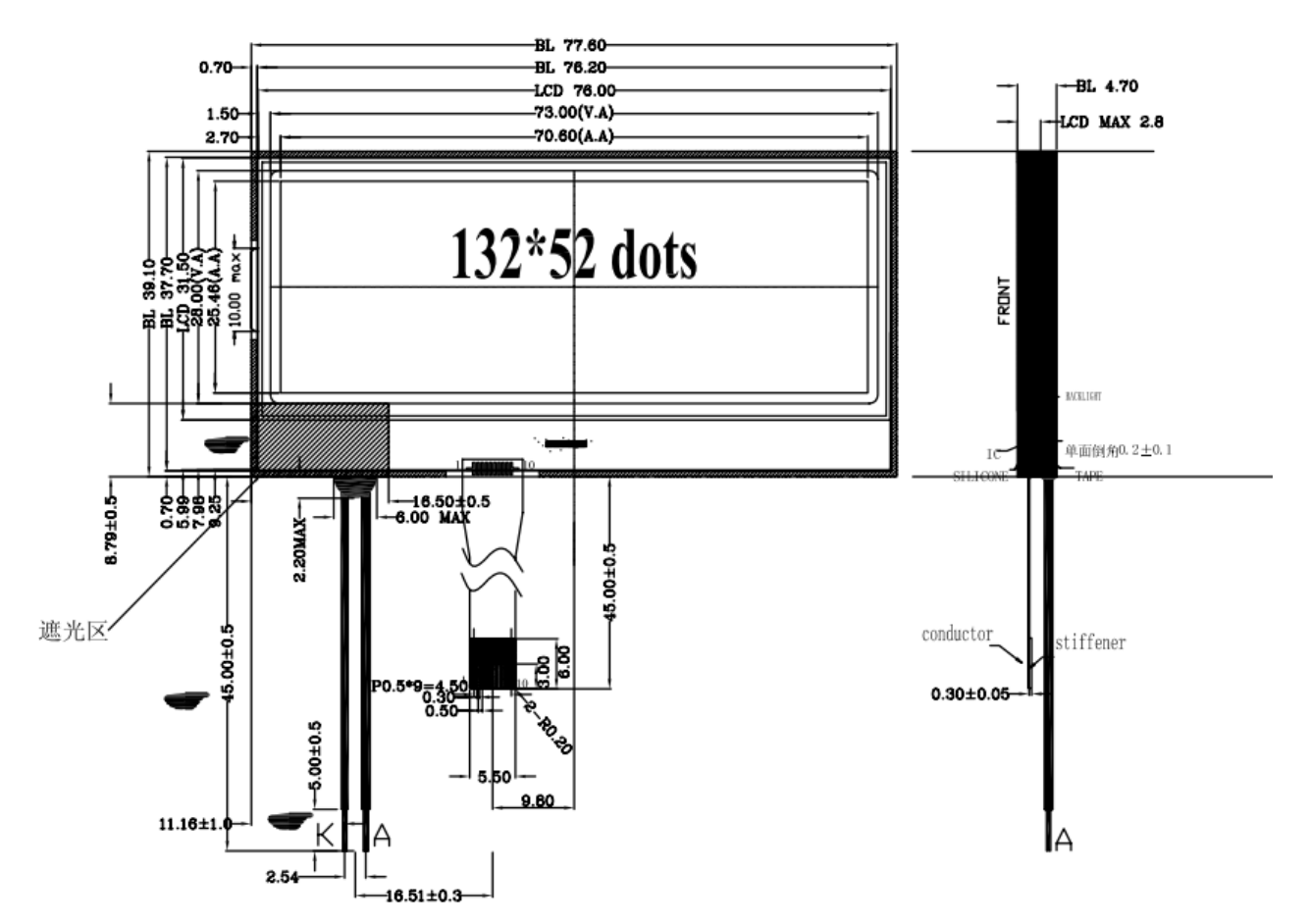

LCD FPC 排线引脚定义

(注意: 将1脚与接口说明图里的1脚对应上)

LCD 线序说明图如下:

atcom

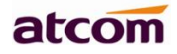

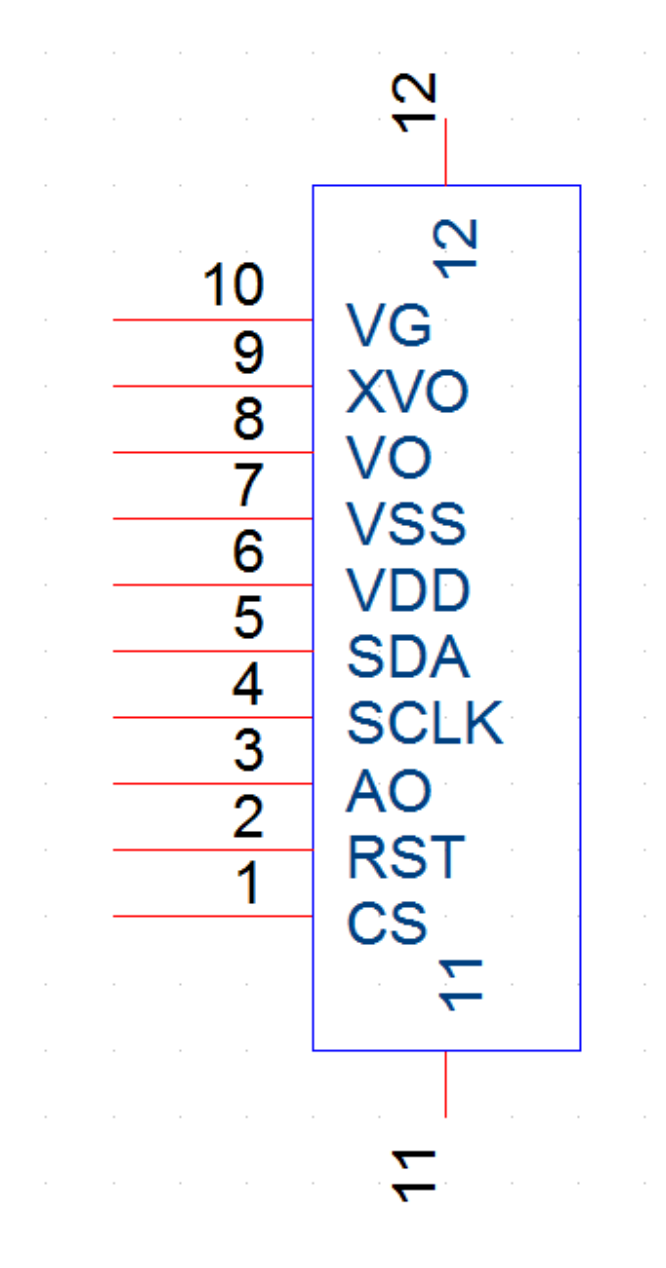

(4) 防拆开关接口

收线开关电路示例 HOOK

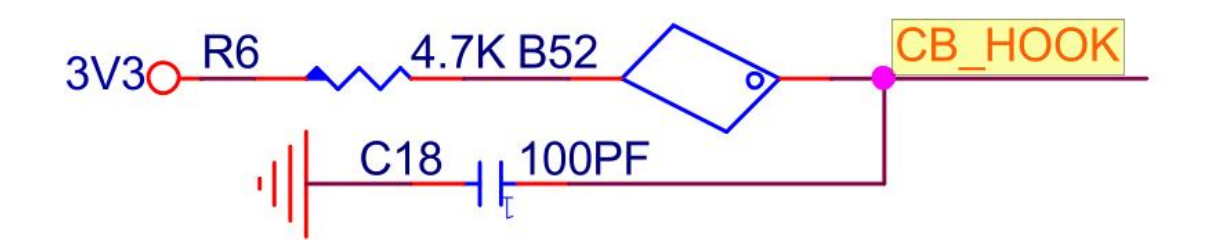

对应板上 K3

## (5) 喇叭接口

CN20为内部功放 3W 的喇叭输出接口,可直接接 8 欧 1W 或 6 欧 1W 的喇叭,也可接 2W、3W 的喇叭

注: 也可扩展外部功放

## (6) 免提麦克风

| CN20 的第 1, | 2 脚为 MIC 脚 |
|------------|------------|
| HF_MIC+    | CNZU       |
| HF_MIC-    | 1          |
|            |            |

## (7) 听筒和手柄接口

见图 CN22 听筒咪头和听筒喇叭线序

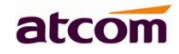

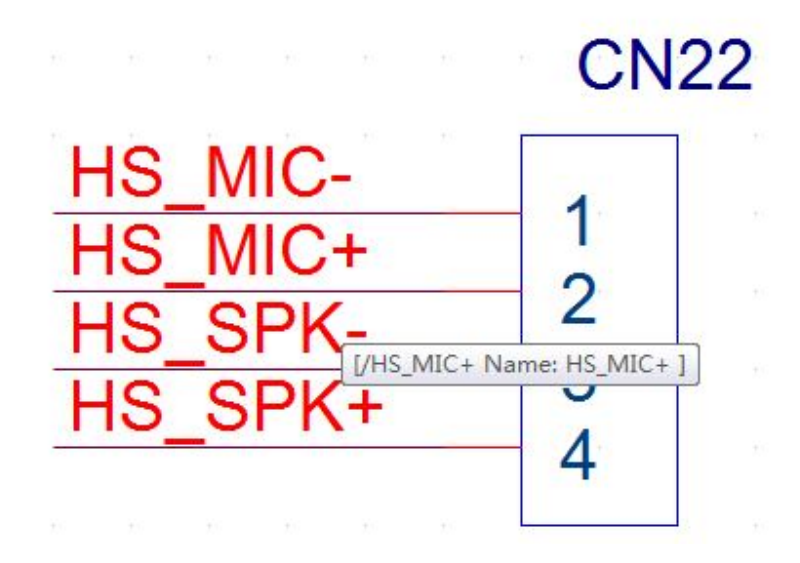

(8) 网络接口

双 100M 网口 LAN 口和 PC 口,靠近电源为 LAN 口,另一个口则为 PC 口。

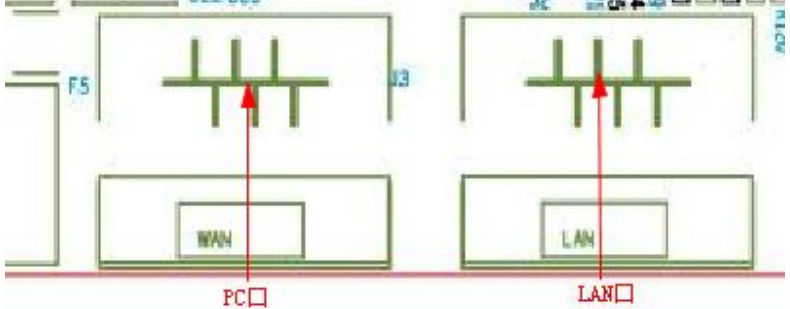

(9) IO 接口说明

见图 CN18

UP5IP 对讲板说明书

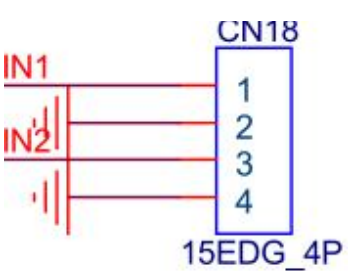

可设置为高电平输入或低电平输入,默认为低电平输入

Web 页面配置对讲配置----输入 IO 口, 通过 web 页面可以查看当前引脚为高电平还是低电平; 给入高低电平后外接报警灯实现报警功能。

|             |    |              |      |      |      |     | 🕥 中又(简体) ▼ 注销 |
|-------------|----|--------------|------|------|------|-----|---------------|
|             | 基本 | 账号配置         | 网络配置 | 对讲配置 | 系统配置 | 电话簿 | 后台管理          |
| 账号键         |    |              |      |      |      |     |               |
| 可编程功能键1     | 输入 | IO 1<br>触发电平 |      | 高    |      | Ŧ   |               |
| 门禁          |    | 当前电平         |      | 低    |      |     |               |
| 门禁日志        | 输入 | 10 2         |      |      |      |     |               |
| LED         |    | 雕发电平<br>当前电平 |      | 価低   |      | •   |               |
| <b>输入IO</b> |    |              |      | 同前   | 取省   |     |               |
|             |    |              |      |      |      |     |               |
|             |    |              |      |      |      |     |               |

## (10)继电器接口

10.1 当继电器收到 CPU 发出的控制指令时通过对继电器的控制,控制外接的设备;继电器 1 线序: N01, COM1, NC1;继电器 2 线序: N02, COM2, NC2。

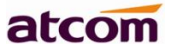

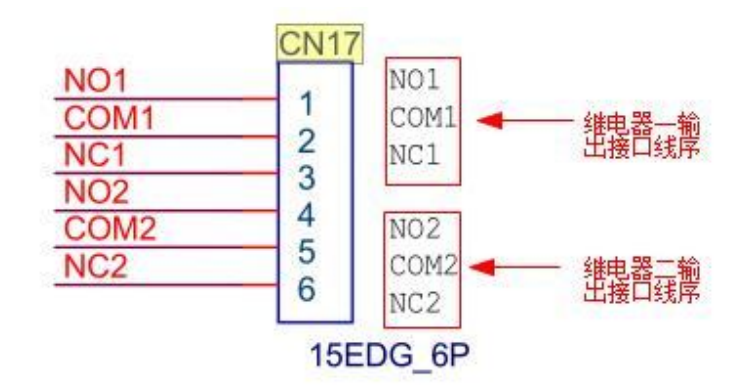

#### 10.2继电器配置;

web页面对讲配置--门禁配置---继电器1和继电器2配置;

|         |            |                |        |      |        |          |              |    |          |      | 🕤 中文(简体) ▼ 注鎖 |
|---------|------------|----------------|--------|------|--------|----------|--------------|----|----------|------|---------------|
|         | 基本         | 账号配置           | 网络配置   | 对讲配置 | į      | 系统配      | 置            |    | 电        | 活薄   | 后台管理          |
| 账号键     | átž-1      |                |        |      |        |          |              |    |          |      |               |
| 可编程功能键1 | 地电         | はな I<br>DTMF密码 |        | *    |        |          |              |    |          |      |               |
| 门禁      |            | 本地密码           |        | *    |        |          |              |    |          |      |               |
| 门禁日志    |            | 继电器类型          |        | 常    | 开      |          |              |    |          | •    |               |
| LED     | 星期         | 延时天闭时长         | 开关     | 10   |        |          | 时间           | ]  |          |      |               |
| 输入IO    | 星期一        |                | 关<br>关 |      | •      | 08       | : 30         | -  | 17       | : 00 |               |
|         | 星期三        |                | 入<br>关 |      | •      | 08       | : 30         | ]- | 17       | : 00 |               |
|         | 星期四<br>星期五 |                | 关<br>关 |      | •<br>• | 80<br>08 | : 30<br>: 30 | -  | 17<br>17 | : 00 |               |
|         | 星期六        |                | 关<br>关 |      | •      | 80       | : 30         | -  | 17       | : 00 |               |
|         | 生期口        | 器 2            |        |      |        | 00       | . 30         |    |          |      |               |
|         |            | DTMF密码         |        | *    |        |          |              | _  |          |      |               |

DTMF 密码远程开门,室内和室外通信,室外输入密码来开锁;

设置本地密码来开锁,将任意一个自定义按键可编程功能配置为 Switch Dial mode,按下 Switch Dial mode 切换到本地密码模式,按键输入密码来开门。 继电器类型根据继电器的外接的来配置为常开和常闭; 延时关闭时长指开门后距离上锁时间,最小设置为10秒; 继电器工作开关与对应时间可自定义灵活配置。

10.3 继电器开关日志;

|       |    |      |               |            |      |     | 😚 中文(简体) 💌 注題 |
|-------|----|------|---------------|------------|------|-----|---------------|
|       | 基本 | 账号配置 | 网络配置          | 对讲配置       | 系统配置 | 电话簿 | 后台            |
| 账号键   |    |      |               |            |      |     |               |
| 120/4 | 序号 | 结果   | 日期时间          | 时长         | 名字   | 编   | 号 类型          |
| 打 肢键  | 1  | 成功   | 2018/12/26 18 | :49 00:00: | 15   |     | 临时卡           |
| 门禁    | 2  | 成功   | 2018/12/26 18 | :49 00:00: | 10   |     | 临时卡           |
| 门禁日志  | 3  | 成功   | 2018/12/26 18 | :49 00:01: | 20   |     | 临时卡           |
| LED   | 4  | 成功   | 2018/12/26 18 | :49 00:00: | 15   |     | 临时卡           |
| 输入IO  | 5  | 成功   | 2018/12/26 18 | :50 00:00: | 35   |     | 临时卡           |
|       | 6  | 成功   | 2018/12/26 18 | :50 00:00: | 20   |     | 临时卡           |
|       | 7  | 成功   | 2018/12/26 18 | :51 00:00: | 30   |     | 临时卡           |
|       | 8  | 成功   | 2018/12/26 18 | :51 00:00: | 10   |     | 临时卡           |

门禁日志显示开门是否成功,开门时间和时长,以及员工信息。

## (11) 可编程按键

可编程键可自定义按键的功能,up5默认带7个自定义按键,分别可以自定义其功能和是否隐藏 (可通过后台管理软件设置)。

|      |      |           |      |      |      | 🕥 中文(简 | 体) 💌 |
|------|------|-----------|------|------|------|--------|------|
|      | 基本 , | 长号配置 网络配置 | 对讲配置 | 系统配置 | 电活薄  | 后台     |      |
| 账号键  |      |           |      |      |      |        |      |
| 扩展键  | 按键   | 类型 语音信箱 ▼ | 值    |      | 显示标签 | ·援<br> | 5    |
| 门禁   | 静音   | 静音        |      |      |      |        |      |
| 们埜日士 | 重拨   | 重拨  ▼     |      |      |      | 自动     |      |
|      | 扬声器  | 扬声器       |      |      |      | 自动     | 1    |
| LED  | 向上键  | 历史记录 🔻    |      |      |      | 自动     | 2    |
| 输入IO | 向下键  |           |      |      |      | 自动     | 2    |
|      | 向左键  | 无 •       |      |      |      | 日初     |      |
|      | 取消   | 无 •       |      |      |      | 自动     | 3    |
|      | 确定   | 状态  ▼     |      |      |      | 自动     |      |
|      | 软键1  | 历史记录 🔻    |      |      |      | 自动     |      |

Up5 用于对讲门禁等场景的专用按键自定义 1-自定义 7,可以分别自定义设置方便客户的不同的使用场景;

如下图显示,将自定义按键1自定义显示为房间1,对应的功能配置为快速拨号;

将自定义按键2自定义显示为开门,对应的功能配置为开门;

将自定义按键3自定义显示为播报 IP,对应的功能配置为 IP 播报;

深圳简能网络技术有限公司

atcom

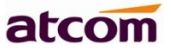

所有自定义键的显示和是否隐藏都可进到后台管理页面灵活修改。

| 向初 | 白鍵  | 无       |     |     | 自动 | - |
|----|-----|---------|-----|-----|----|---|
| 取  | 消   | 无       |     |     | 自动 | - |
| 確  | 定   | 状态      |     |     | 自动 | - |
| 软  | 键1  | 历史记录    |     |     | 自动 | - |
| 软  | 键2  | IP播报  ▼ |     |     | 自动 | - |
| 软  | 键3  | 扬声器     |     |     | 自动 | - |
| 房  | 间1  | 快速拨号    | 123 |     | 自动 | • |
| Я  | n   | 开门 🗸    |     |     | 自动 | - |
| 播  | 侵IP | IP播报 🔻  | 110 | 110 | 自动 | - |
| 按  | 键4  | 无       | 110 | 110 | 自动 | - |
| 按  | 键5  | 无       | 110 | 110 | 自动 | - |
| 按  | 键6  | 无       | 110 | 110 | 自动 | - |
| 按  | 键7  | 无       | 110 | 110 | 自动 | - |

对应的后台配置如下图;

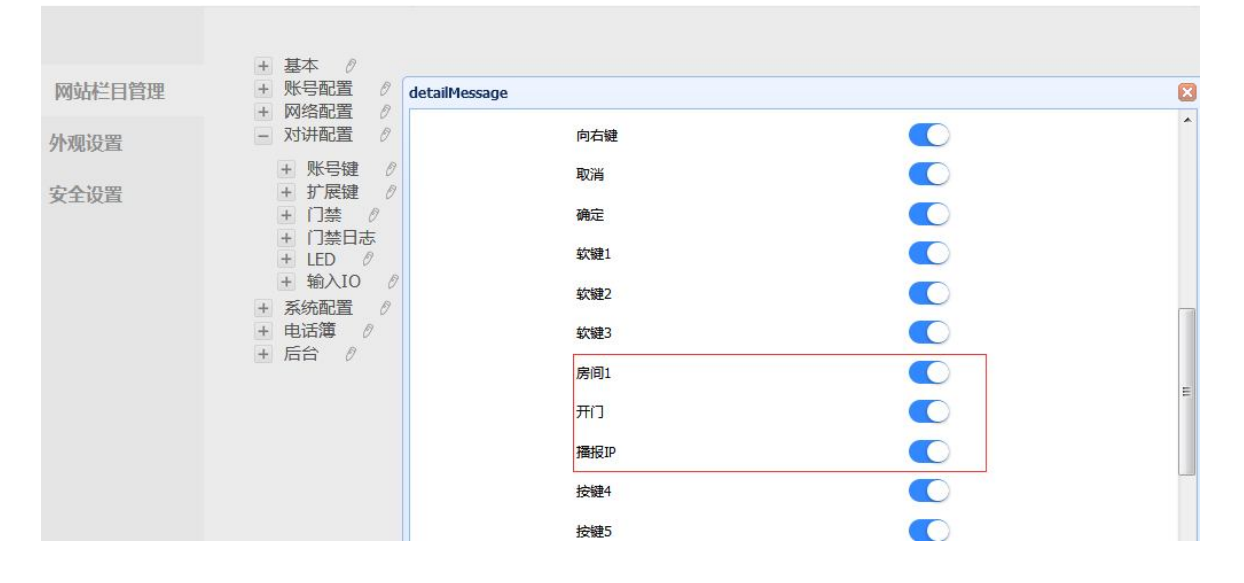

| 网站栏目管理 | + 基本 の<br>+ 账号配置 の detailMe | scane            |      |  |
|--------|-----------------------------|------------------|------|--|
|        | + 网络配置 0                    | 法缺5              |      |  |
| 网络罢    | - 对讲配置 0                    | 1X MES           |      |  |
| M N N  | + 账号键 0                     | 按键6              |      |  |
| 全设置    | + 扩展键 の                     | 按键7              |      |  |
|        |                             | Language Setting |      |  |
|        | + LED 0<br>+ 输入IO 0         | User Define Key1 | 房间1  |  |
|        | + 系统配置 ℓ                    | User Define Key2 | 开门   |  |
|        | + 电话薄 ク<br>+ 后台 ク           | User Define Key3 | 播报IP |  |
|        |                             | User Define Key4 | 按键4  |  |
|        |                             | User Define Key5 | 按键5  |  |
|        |                             | User Define Key6 | 按键6  |  |
|        |                             | User Define Kev7 | 按键7  |  |

## (12) RFID 接口说明

CN25为UP5主板上的一个 RFID 接口,用户可以增加 RFID 读写模块焊接在 CN25 接口上,线序如下

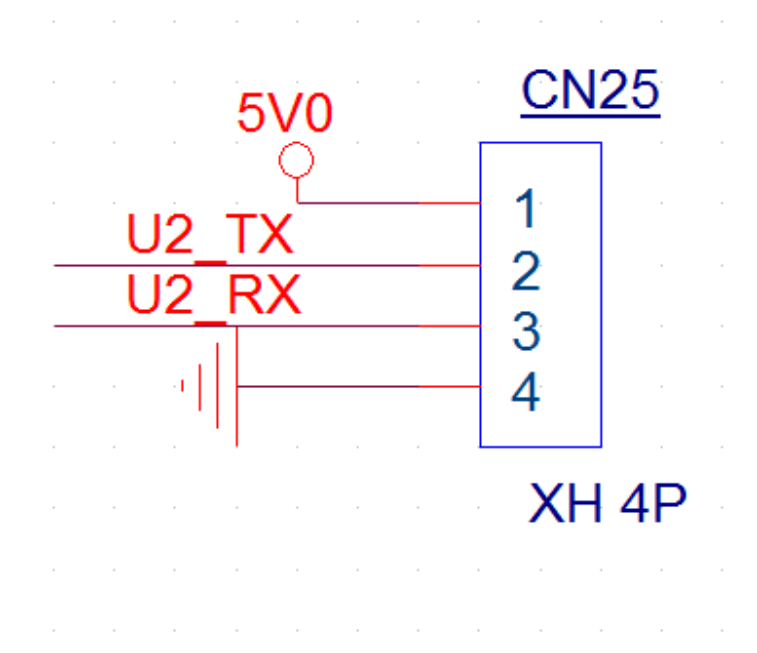

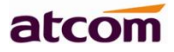

# 3. 软件应用

#### 3.1 如何访问 web

浏览器输入 UP5 的 IP 访问 web 配置页面, 通过长按 IP 播报键来获取 up5 的 IP, 默认的 IP 播键为音量加减键, 也可以将 IP 播报的功能设置到其他自定义功能按键。

## 3.2 如何配置网络

网络配置-基础, 默认是 DHCP 方式获取 IP, 需要 DHCP 服务器支持; 静态 IP 的设置,设置 IP 地址,子网掩码,默认网关保存配置,完成静态 IP 地址的设置; 进入网络配置--高级,可查看其他网络配置。

|             |     |                          |      |          |                |      | 🕥 [甲又(间体) ♥ 注 |
|-------------|-----|--------------------------|------|----------|----------------|------|---------------|
|             | 基本  | 账号配置                     | 网络配置 | 对讲配置     | 系统配置           | 通讯录  | 后台            |
| 基础          |     |                          |      |          |                |      |               |
| <b>₩</b> 4₽ | LAN | N口配置                     |      |          |                | IPv4 | •             |
| 高级          | IPv | 4配置                      |      |          |                |      |               |
|             |     | OHCP                     |      |          |                |      |               |
|             |     | <ul> <li>静态IP</li> </ul> |      |          |                |      |               |
|             |     | * IP地址                   |      | 172.16.0 | ).75           |      |               |
|             |     | * 子网掩码                   |      | 255.255  | .255.0         |      |               |
|             |     | * 默认网关                   |      | 172.16.0 | ).1            |      |               |
|             |     | 静态DNS                    |      | ◎ 关 ●    | <del>л</del> 👩 |      |               |
|             |     | 首选DNS服务                  | 器    | 8.8.8.8  |                |      |               |
|             |     | 备选DNS服务                  | 器    |          |                |      |               |

## 3.3 如何注册 SIP 账号

账号配置--基础,填写用户名,密码, sip 服务器地址和端口号及传输协议;

UP5IP 对讲板说明书

|     | 基本 | 账号配置           | 网络配置 | 对讲配置 | 系统配置         | 通讯录 | 后台      |   |
|-----|----|----------------|------|------|--------------|-----|---------|---|
|     |    |                |      |      |              |     |         |   |
| 基础  |    |                |      |      |              |     |         |   |
| 编解码 | 受规 | 注册状态           |      |      | 账号 1<br>  <  | •   |         |   |
| 高级  |    | 账号激活           |      |      | 启用           | ¥   |         |   |
|     |    | 显示标签           |      |      |              |     | 0       |   |
|     |    | 显示名字           |      |      |              |     | 0       |   |
|     |    | 认证名称           |      |      |              |     | 0       |   |
|     |    | * 用户名称         |      |      | 8006         |     | 0       |   |
|     |    | 名词<br>* SIP服务器 |      |      | 172.16.0.238 |     | 端口 5060 | 0 |
|     |    | SIP备份服务器       |      |      |              |     | 端口 5060 | 0 |
|     |    | Outbound 状态    |      |      | 禁用           | ¥   | 0       |   |
|     |    | Outbound 代理    |      |      |              |     | 端口 5060 | 0 |
|     |    | 非注册拨打模式        |      |      | 禁用           | ¥   | 0       |   |
|     |    | 传输方式           |      |      | UDP          | ۲   | 0       |   |

# 3.4 如何使用 IP 地址进行对讲和组播;

# 3.4.1 可编程按键--可编程功能键--设置对讲机,

待机时按下对讲键,话机用设定的账号拨打指定的值,对方会自动接听。 说明:不是所有服务器支持对讲功能。

# atcom

UP5IP 对讲板说明书

|        | 基本账        | 号配置            | 网络配置     | 可编程按键 | 系统配置 道 |
|--------|------------|----------------|----------|-------|--------|
| 账号键    |            |                |          |       |        |
| 可编程功能键 | 按键         | 类型<br>语音信箱     | <u>!</u> | 值     | 显示标    |
| 门禁     | 静音         | 静音             | ¥        |       |        |
| 门禁日志   | 重拨 扬声器     | 重拨<br>扬声器      | • •      |       |        |
| LED    | 向上键        | 历史记录           | <b>v</b> |       |        |
| 输入IO   | 向上键        | 电话簿<br>无       | •        |       |        |
|        | 向右键        | 无              | •        |       |        |
|        | 取消确定       | 无              | •<br>•   |       |        |
|        | 软键1        | 历史记录           | •        |       |        |
|        | 软键2<br>软键3 | IP播报<br>免打扰    | •<br>•   |       |        |
|        | 自定义按键1     | 无              | • 0000   |       |        |
|        | 日正义按键2     | <u></u><br>[ 工 | • 800:   |       | 1      |

## 3.4.2 可编程按键--可编程功能键--设置快速拨打

待机时按下速拨键,话机将用设定的账号呼叫指定的号码; 被叫方可以设置自动应答,实现对讲,web配置页面在系统设置---功能设置---自动应答;

# atcom

|        | 基本账    | 号配置  | 网络配置   | 可编程按键 | 系统配置      |
|--------|--------|------|--------|-------|-----------|
| 账号键    |        |      |        |       |           |
|        | 按键     | 类    | 型      | 值     | 显示        |
| 可编栏切能键 | 短消息    | 语音信箱 | T      |       | 나 년<br>19 |
| 门禁     | 静音     | 静音   | •      |       |           |
| 1.245  | 重拨     | 重拨   | •      |       |           |
| 门禁日志   | 扬声器    | 扬声器  | ▼ ]    |       |           |
| LED    | 向上键    | 历史记录 | ▼      |       |           |
| LLD    | 向下键    | 电话簿  | T      |       |           |
| 输入IO   | 向左键    | 无    | •      |       |           |
|        | 向右键    | 无    | •      |       |           |
|        | 取消     | 无    | •      |       |           |
|        | 确定     | 状态   | •      |       |           |
|        | 软键1    | 历史记录 | •      |       |           |
|        | 软键2    | IP播报 | T      |       |           |
|        | 软键3    | 免打扰  | T      |       |           |
|        | 自定义按键1 | 快速拨号 | ▼ 8005 |       |           |
|        | 自定义按键2 | 对讲机  | ▼ 8005 |       |           |

## 3.4.3 组播

多播是单向说话,发起人只能说,接起人只能听,一台话机可以同时拨打一个多播,或者可以先接起一个多播,在拨打一个多播(会 hold 接起的多播),但是拨打后不能再接起多播。

组播地址 224.0.0.0 到 239.255.255.255 端口号 0 到 65535 信道 0 到 30: 组播地址和端口号写 一起。格式例如: 238.238.238.0:10001;

提示:端口尽量设置在10000以上,否则可能被话机占用引起失败。

组播地址配置:

如下图:登录话机 web 界面,进入'电话簿-组播地址-组播列表',填上组播地址:

| atcom | 基本          | K号配置      | 网络配置        | 可编程按键 | 话机配置 | 电话簿      |
|-------|-------------|-----------|-------------|-------|------|----------|
|       | 20 JI 763IL | 1         |             | 1     |      | 10 - 120 |
| 电话簿   | 21 IP地址     |           |             |       |      | 0 • 21   |
| 元程电话簿 | 22 IP地址     |           |             |       |      | 0 • 22   |
|       | 23 IP地址     |           |             |       |      | 0 • 23   |
| DAP   | 24 IP地址     |           |             |       |      | 0 • 24   |
|       | 25 IP地址     |           |             |       |      | 0 • 25   |
|       | 26 IP地址     |           |             |       |      | 0 • 26   |
| 呼叫信息  | 27 IP地址     |           |             |       |      | 0 • 27   |
|       | 28 IP地址     |           |             |       |      | 0 • 28   |
|       | 29 IP地址     |           |             |       |      | 0 • 29   |
|       | 30 IP地址     |           |             |       |      | 0 • 30   |
|       | 31 IP地址     |           |             |       |      | 0 • 31   |
|       | 组播列表        |           |             |       |      |          |
|       | 索引          | 組括地址      |             | 标签    |      | 信道       |
|       | 1           | 238.238.2 | 238.0:10001 | 测试1   |      | 0 •      |
|       | 2           |           |             |       |      | 0 •      |

其他话机接起多播的地址配置:

如下图:登录话机 web 界面,进入'电话簿-组播地址-监听地址',填上相同的地址:

| atcom                                 | 基本         | 账号配置  | 网络配置           | 可编程按键 | 话机配置 | 电话和 | ī.  |
|---------------------------------------|------------|-------|----------------|-------|------|-----|-----|
| 山汗海                                   |            | 寻呼介   | · <b>λ</b>     | 禁用    | •    |     |     |
| 哈旧神                                   |            | 忽略D   | ND             | 禁用    | Ŧ    |     |     |
| 远程电话簿                                 |            | 寻呼忧   | 先级             | 禁用    | •    |     |     |
|                                       | IP地址       | 监听坦   | 地              | 标签    |      | 信道  | 优先级 |
| LDAP                                  | 1 IP地址     | 238.2 | 38.238.0:10001 | 接收测试1 |      | 0   | • 1 |
| 组播地址                                  | 2 IP地址     | 2     |                |       |      | 0   | • 2 |
| · · · · · · · · · · · · · · · · · · · | 3 IP地址     |       |                |       |      | 0   | • 3 |
| 呼叫信息                                  | 4 IP地址     |       |                |       |      | 0   | • 4 |
|                                       | 5 IP地址     |       |                |       |      | 0   | • 5 |
|                                       | 6 IP地址     |       |                |       |      | 0   | • 6 |
|                                       | 7 IP地址     |       |                |       |      | 0   | 7   |
|                                       | 8 IP地址     |       |                |       |      | 0   | • 8 |
|                                       | 9 TP+H +I- |       |                |       |      | 0   | • 0 |

发起组播请求:

如下图: 在'可编程按键'上选择'组播或者组播列表',在话机上按配置键呼出即可。 其他话机就能自动接听该组播请求。

atcom

UP5IP 对讲板说明书

|                  | 按键   | 类型                                                       | 值  | 显示标签 | 账号    | 分机号 |
|------------------|------|----------------------------------------------------------|----|------|-------|-----|
| 胀号键              | 记忆键1 | [組播 ▼]                                                   |    |      | 自动 *  |     |
| 可编程也能键           | 记忆键2 | 无线路                                                      |    |      | 账号1 ▼ |     |
| PJ 7 CE-70 BU DE | 记忆键3 | 快速拨号                                                     |    | 1    | 账号1 ▼ |     |
| 扩展台功能键           | 记忆键4 | BLF<br>指定代答                                              |    |      | 账号1 ▼ |     |
|                  | 记忆键5 | 同組代答                                                     |    |      | 账号1 ▼ |     |
|                  | 记忆键6 | 对讲机                                                      |    |      | 账号1 ▼ |     |
|                  | 记忆键7 | DTMF<br>会议                                               |    | 1    | 账号1 ▼ |     |
|                  | 记忆键8 | 呼叫保持                                                     |    |      | 账号1 ▼ |     |
|                  |      | 25月初<br>重数<br>电话障<br>回数<br>前缀<br>LDAP<br>組<br>播<br>個 婚別表 | 应用 | 取消   |       |     |

**ignore dnd:**开启全局 DND 时,不会自动接起多播,开启 ignore dnd,会接起优先级高的多播,例如 ignore DND 设置为 4 则优先级 为 1 2 3 4 的多播可以接起;

Paging Barge: 当 Paging Barge 关闭时, 如果正在通话(普通电话),则不会接起多播,如果设置为 4,设置为 4 则优先级为 1 2 3 4 的多播可以接起;

Paging Priority Active: 关闭状态下,只能接起一个多播,开启状态下,会接起优先级比他 高的多播,并将其他多播 hold;

**多播功能说明**:多播是单向说话,发起人只能说,接起人只能听,一台话机可以同时拨打一个多播, 或者可以先接起一个多播,在拨打一个多播(会 hold 接起的多播),但是拨打后不能再接起多播。 多播发起方 hold 后,其他接起人会自动挂断。

atcom

#### UP5IP 对讲板说明书

|       |            |      |              |       |      |    | _  |   | 🕤 中文(简体) ▼ 注證 |
|-------|------------|------|--------------|-------|------|----|----|---|---------------|
| atcom | 基本         | 账号配置 | 网络配置         | 可编程按键 | 话机配置 | 电读 | 蒲  |   |               |
| 话簿    |            |      |              |       |      |    |    |   |               |
| 程电话簿  | 组播监听       |      |              |       |      |    |    |   |               |
| DAP   |            | 寻呼;  | ትእ           | 禁用    |      | T  |    |   |               |
|       |            | Igno | e DND        | 禁用    |      | ¥  |    |   |               |
| 播地址   |            | 寻呼(  | 尤先级          | 禁用    |      | ¥  |    |   |               |
| 叫信息   | IP地址       | 监听   | eht          | 标签    |      |    | 信道 | i | 优先级           |
|       | 1 IP地址     | 224. | 5.6.20:10001 |       |      |    | 0  | ۲ | ] 1           |
|       | 2 IP地址     | 224. | 5.6.20:10001 |       |      |    | 0  | ۲ | 2             |
|       | 3 IP地址     | 224. | 5.6.20:10001 |       |      |    | 0  | ۲ | 3             |
|       | 4 IP地址     | 224. | 5.6.20:10001 |       |      |    | 0  | ۲ | 4             |
|       | 5 IP地址     | 224. | 5.6.20:10002 |       |      |    | 0  | ۲ | 5             |
|       | 6 IP地址     | 224. | 5.6.21:10001 |       |      |    | 0  | ۲ | 6             |
|       | 7 IP地址     | 224. | 5.6.21:10002 |       |      |    | 0  | ۲ | 7             |
|       | 8 IP地址     | 224. | 5.6.20:30001 |       |      |    | 0  | • | 8             |
|       | 9 IP地址     |      |              |       |      |    | 0  | ۲ | 9             |
|       | 10 IP地址    |      |              |       |      |    | 0  | v | 10            |
|       | 11 IP地址    |      |              |       |      |    | 0  | ۲ | 11            |
|       | 12 IP地址    |      |              |       |      |    | 0  | • | 12            |
|       | 13 IP地址    |      |              |       |      |    | 0  | • | 13            |
|       | 14 IP+b+i+ |      |              | 1     |      |    | 0  | • | 14            |

## 3.4.4 热线

设置了热线后,话机停留在拨号界面超过预设时间且拨号界面没有输入任何内容(或者输入 内容后再全部删除,然后等待预设时间),话机会自动用可用的第一条线路呼叫热线号码。 热线号码:通过热线呼叫的账号,自定义设置,默认为空值; 热线延迟(秒):热线超时时间,自定义设置,默认为4秒。

|             | 基本 | 账号配置            | 网络配置       | 可编程按键 | 系统配置 | 通讯录 | 后台     |
|-------------|----|-----------------|------------|-------|------|-----|--------|
| 免打扰&呼叫转移    |    | - 甘木仁白          |            |       |      |     |        |
| 基本配置        |    | 一 经本 后息<br>按键延时 | 呼出(秒)      |       | 8    |     | (1~14) |
| 功能配置        |    | 自动应答            |            |       | 禁止   | ۲   | 0      |
| 升级          |    | 自动接听            | 延迟(秒)      |       | 1    | ۲   | 0      |
| 白动雨茶        |    | 忽略未接            | 来电         |       | 禁止   | T   |        |
| 日列史利        |    | 呼叫等待            |            |       | 启用   | •   | 0      |
| 系统配置        |    | 热线号码            |            |       |      |     | 0      |
| 远程控制        |    | 热线延迟            | 时间(0~180秒) |       | 4    |     | 0      |
|             |    | 作为呼出            | 建          |       | #    | T   | 0      |
| 深圳简能网络技术有限公 | 、司 |                 | www.atcom  | .com  |      |     | 28     |

## 3.5 修改登录密码

Web页面,系统配置--安全配置--密码修改;

若要修改后台的登录密码,需登录到后台管理页面,系统配置--安全配置--密码修改。

| 网站栏目管理 | 密码修改  |         |     |
|--------|-------|---------|-----|
| 外观设置   | 用户类型  | manager | - 0 |
| 中人为中   | 旧密码   |         |     |
| 女王以直   | 新密码   |         |     |
|        | 确认新密码 |         |     |

## 3.6 后台管理

对讲板的后台管理主要方便用户可以自定义显示菜单栏的字符,方便应用于对讲,门禁,报警等场景,客户可以自定义到更多场景配置。在话机的 web 页面,进入后台一点击管理系统,web 会跳到独立的后台管理页面,登录后台管理页面需同时输入 up5 管理员和后台管理员的用户名和密码登录访问。

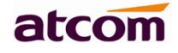

|      |    |            |            |      |      |     | 🕥 中 | 文(简体) 💌 注題 |  |
|------|----|------------|------------|------|------|-----|-----|------------|--|
|      | 基本 | 账号配置       | 网络配置       | 对讲配置 | 系统配置 | 电话簿 | 后台  |            |  |
|      |    |            |            |      |      |     |     |            |  |
| 后台管理 |    |            |            |      |      |     |     |            |  |
|      |    |            |            |      |      |     |     |            |  |
|      |    |            |            |      |      |     |     |            |  |
|      |    |            |            |      |      |     |     |            |  |
|      |    |            |            | 管理   | 系统   |     |     |            |  |
|      |    |            |            |      |      |     |     |            |  |
|      |    |            |            |      |      |     |     |            |  |
|      |    |            |            |      |      |     |     |            |  |
|      |    |            |            |      |      |     |     |            |  |
|      |    |            |            |      |      |     |     |            |  |
|      |    |            |            |      |      |     |     |            |  |
|      |    |            |            |      |      |     |     |            |  |
|      |    |            |            |      |      |     |     |            |  |
|      |    |            |            |      |      |     |     |            |  |
|      |    |            |            |      |      |     |     |            |  |
|      |    | _          |            |      |      | _   |     |            |  |
|      |    |            |            |      |      |     |     |            |  |
|      |    | Loain 后台管理 |            |      |      |     |     |            |  |
|      |    |            |            |      |      |     |     |            |  |
|      |    |            |            | 管理员  |      |     |     |            |  |
|      |    |            |            |      |      |     |     |            |  |
|      |    | 用          | -*         |      |      |     |     |            |  |
|      |    | 201        |            |      | -    | ř.  |     |            |  |
|      |    | -          | i -        |      |      |     |     |            |  |
|      |    |            |            | 后台管理 |      |     |     |            |  |
|      |    | B          | <u>⇒</u> 2 |      |      |     |     |            |  |
|      |    |            | 7          |      |      |     |     |            |  |
|      |    | 金油         | H          |      |      |     |     |            |  |
|      |    |            |            |      |      |     |     |            |  |
|      |    |            |            | 登入   |      |     |     |            |  |
|      |    |            |            |      |      |     |     |            |  |
|      |    |            |            |      |      |     |     |            |  |
|      |    |            |            |      |      |     |     |            |  |
|      |    |            |            |      |      |     |     |            |  |
|      |    |            |            |      |      |     |     |            |  |

 一
 基本
 0

 一
 サ
 基本
 0

 十
 账号配置
 0

 十
 所名配置
 0

 小观设置
 +
 可编程按键
 0

 +
 系统配置
 0

 +
 通讯录
 0

 +
 百台
 0

后台管理页面, web 栏目管理即自定义设置菜单栏显示字符及菜单栏是否显示和隐藏,需要注意的 是当 up5 的用户数据配置页面注销后再去访问后台管理页面,需要管理员权限加后台管理权限同时 重新登陆访问,保护用户的信息安全。

修改自定义功能按键的 web 显示是否隐藏和显示字符内容,其中可编程功能键静音、免提、取消、确定等按键不支持修改显示内容,仅支持是否显示和隐藏的设置,自定义按键1到7支持自定义字符配置和是否隐藏配置。

举例,后台配置将自定义1到自定义3键配置成自定义字符,对应的可编程功能键也会显示成所配 置的自定义字符;

| 网络配置 0 detailM     | essage           |        |
|--------------------|------------------|--------|
| 可编程按键(             | 日定又按键3           |        |
| + 账号键 0            | 自定义按键6           |        |
| + 可编程功能報<br>+ 门禁 Ø | 自定义按键7           |        |
| + 门禁日志<br>+ LED Ø  | Language Setting |        |
| + 输入IO 0           | User Define Key1 | 房间1    |
| 系统配置 🖉             | User Define Key2 | 开门     |
| 后台 0               | User Define Key3 | 播报IP   |
|                    | User Define Key4 | 自定义按键4 |
|                    | User Define Key5 | 自定义按键5 |
|                    | User Define Key6 | 自定义按键6 |
|                    | User Define Key7 | 自定义按键7 |
|                    |                  |        |
|                    | 应用               | 取消     |

深圳简能网络技术有限公司

#### UP5IP 对讲板说明书

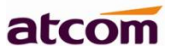

|        | 按键     | 类型     | 值 | 显示标签 | 火长* | 5        |
|--------|--------|--------|---|------|-----|----------|
| 可编程功能键 | 短消息    | 语音信箱 🔻 |   |      | 自动  |          |
| 门禁     | 静音     | 静音     |   |      | 自动  | 3        |
| 134    | 重拨     | 重拨  ▼  |   |      | 自动  | 50       |
| 门禁日志   | 扬声器    | 扬声器    |   |      | 自动  |          |
| LED    | 向上键    | 历史记录 🔻 |   |      | 自动  | 0        |
| LLD    | 向下键    | 电话簿 🔻  |   |      | 自动  | 8        |
| 输入IO   | 向左键    | 无 •    |   |      | 自动  |          |
|        | 向右键    | 无 •    |   |      | 自动  | 1        |
|        | 取消     | 无 •    |   |      | 自动  | 3        |
|        | 确定     | 状态 ▼   |   |      | 自动  | 3        |
|        | 软键1    | 历史记录 🔻 |   |      | 自动  |          |
|        | 软键2    | IP播报 ▼ |   |      | 自动  | 3        |
|        | 软键3    | 免打扰    |   |      | 自动  | <u>j</u> |
|        | 房间1    | 无 •    |   |      | 自动  | 3        |
|        | 开门     | 无 •    |   |      | 自动  |          |
|        | 播报IP   | 无 •    |   |      | 自动  |          |
|        | 自定义按键4 | 无 1    |   |      | 自动  | 0        |

## 3.7 恢复出厂和升级

Up5 的复位方法:上电启动 up5 同时长按复位键 5S 完成恢复出厂设置;或登录 up5 的 web 页面进入到系统配置-升级-恢复出厂,完成恢复出厂设置;

需要注意的是恢复出厂操作不会将用户使用后台管理做的个性化设置复位掉;

升级方法,系统配置---升级---升级固件,选择文件上传固件即可,

升级操作不会清空后台个性化设置和用户数据配置。

|            | 基本     | 账号配置                   | 网络配置 | 对讲配置 | 系统配置            | 通讯录 |
|------------|--------|------------------------|------|------|-----------------|-----|
| 免打扰&呼叫转移   | 11-1-1 |                        |      |      |                 |     |
| 基本配置       | 版本     | 固件版本                   |      | 2.6  | .0.ff0b4        |     |
| 功能配置       |        | 硬件版本                   |      | 1    |                 |     |
| 升级         | 恢复     | <b>包田厂设置</b><br>恢复出厂设置 |      | 妙    | 復出厂设置           |     |
| 自动更新       | 重启     | 1                      |      |      |                 |     |
| 系统配置       |        | 重启                     |      | I    | 1 <sup>2</sup>  |     |
| 元程控制       | 升级     | 固件 🚺                   |      |      |                 |     |
| Action URL |        | 选择固件                   |      | 送    | ы存文件 未选择任<br>→级 | 何文件 |
| 住日本        |        |                        |      |      |                 |     |

深圳简能网络技术有限公司